## PC auf Russisch umstellen – Windows XP

- 1. Start
- 2. Einstellungen
- 3. Systemsteuerung
- 4. Regions- und Spracheinstellungen
- 5. Registerkarte: Sprachen
- 6. Button: Details ...
- 7. Button: Hinzufügen
- 8. Oberes Pull-Down-Fenster "Eingabegebietsschema" rechts anklicken > Liste aller Sprachen > Russisch anklicken
- 9. OK klicken

# ACHTUNG! NICHT anklicken als "Standard"!!!!!

- Rechts auf der unteren Taskleiste erscheint ein blaues Kästchen "DE";
- Wenn man linke Shift-Taste u. die linke Alt-Taste anklickt, wechselt das blaue Kästchen auf "RU"
- Wenn man diese Tastenkombination wieder anklickt, Wechsel auf "DE"

### Zur Erleichterung des Tippens mit russischen Schriftzeichen

- Start
- Suchen
- Bei Dateien: Bildschirmtastatur anklicken > im unteren Teil des Bildschirms erscheint eine virtuelle Tastatur
- Linke Alt- Taste und linke Shift-Taste zugleich drücken > virtuelle Tastatur stellt sich auf Kyrillisch um > man kann mit der linken Maustaste tippen

#### Betonungszeichen setzen

# Tastenkombination festlegen über:

- 1. Beliebiges Worddokument öffnen
- 2. Menü Einfügen Symbol/Sonderzeichen Pull-Down-Menü Schriftart: "normaler Text" auswählen
- am Ende der lateinischen Buchstaben findet man die "kombinierte diakritische Kennzeichen" – das mittlere (Akzent) anklicken

| ymbo                 | ol            | -17      |              |             |              |              | ~    |        |        |        |        |         |        |              |            |         |        |        |      |        |        |        |        |         |        |        |        | ?   |
|----------------------|---------------|----------|--------------|-------------|--------------|--------------|------|--------|--------|--------|--------|---------|--------|--------------|------------|---------|--------|--------|------|--------|--------|--------|--------|---------|--------|--------|--------|-----|
| ∑ymb<br>S <u>c</u> h | oole<br>rifta | <br>art: | 5 <u>o</u> n | der<br>norr | zeic<br>male | hen<br>er Te | ext) | 1      |        |        |        | -       | 5      | u <u>b</u> s | et:        | K       | omb    | inie   | rte  | dial   | aritis | sche   | e Ke   | nnz     | eict   | nen    | 4      | - 1 |
| ġ                    | Ģ             | ģ        | Ĥ            | ĥ           | Ħ            | ħ            | Ĩ    | ĩ      | Ī      | ī      | Ĭ      | ĭ       | Į      | i            | İ          | 1       | ñ      | ij     | Ĵ    | ĵ      | K      | ķ      | ĸ      | Ĺ       | Í      | Ļ      | 1.     | -   |
| Ľ                    | ľ             | Ŀ        | 1.<br>2      | Ŧ           | ł            | N<br>s       | ńŚ   | Ņ<br>š | ņ<br>T | N<br>t | ň<br>Ť | 'n<br>ť | ม<br>Ŧ | ŋ<br>ŧ       | Ũ          | ō<br>ũ  | 0<br>Ū | ŏ<br>ī | 3    | ő      | ŒŮ     | œů     | Ŕ      | ŕ<br>ű  | Ŗ      | ŗ      | R<br>ŵ |     |
| ŵ                    | Ŷ             | ŷ        | I<br>ŤŤ      | 2<br>À      | ź            | Ż            | ż    | Ž      | ž ž    | 1      | Ð      | f       | Š      | 0            | Ŭ          | ur<br>· | Å      | ă      | 1    | 1      | Č      | ~      | Ť      | ŭ       | Ū      | ū      | Ű      |     |
| 4                    | A             | u<br>•   | E            | H           | л<br>Т       | a<br>D       | Y    | Ω      | î      | Å      | B      | Г       | Δ      | E            | Z          | Η       | Θ      | Ī      | K    | Λ      | N-     |        | F      | 0       | П      | ,<br>P | Σ      |     |
| T<br>π               | Υ<br>P        | Φ<br>ς   | X<br>σ       | Ψ           | Ω<br>v       | Ι<br>φ       | Y    | ά      | é<br>B | ή<br>ĩ | í<br>v | ΰ<br>ó  | α<br>ύ | β<br>ώ       | γ<br>Ë     | δ<br>Ђ  | 8      | ζ      | n    | 0<br>I | ı<br>Ï | κ<br>J | λ<br>Љ | μ<br>Hb | v<br>h | ξ<br>K | о<br>Ў | -   |
|                      | Aut           | oKo      | rrel         | dur         |              |              | Tas  | sten   | kon    | hin    | atio   | n.,     | .] T.  | aste         | enka       | omb     | inat   | ion    | : 51 | rg4    | Lee    | erta   | ste    | 8       |        |        |        |     |
|                      |               |          |              |             |              |              |      |        |        | _      | _      | -       |        |              | 26 - 13.0° |         | Ē      | infi   | iger | n:     |        | 1      | J      | 5       | Abl    | bred   | :hen   |     |
|                      |               |          |              |             |              |              | 4    |        |        |        |        |         |        |              |            |         |        |        |      |        |        |        |        |         |        |        |        |     |

4. Button Tastenkombination drücken

| (ategorien:<br>Symbole           |                                                             | Schließen           |
|----------------------------------|-------------------------------------------------------------|---------------------|
|                                  | 7                                                           | Zuordnen            |
|                                  | <u>_</u>                                                    | Entfernen           |
| <u>vl</u> eue Tastenkombina<br>🗡 | ation drücken: Aktuelle Tastenkombination<br>Strg+Leertaste | 6 Alle zurücksetzen |
| schreibung                       |                                                             |                     |

- 5. Linke Shift-Taste und Leertaste drücken
- 6. Button Zuordnen
- 7. Button Schließen

Die Tastenkombination Shift und Leertaste ist nun als Tastenkombination im Word-Programm gespeichert und kann für jedes Dokument verwendet werden.